## **Validating SEC Filings with Pesseract**

#### By Charles Hoffman, CPA

This document walks you through the process of validating an XBRL-based public company financial filing to the SEC to see if it is valid. It will also walk you through the same validation process for a local copy of an XBRL-based financial report that has not yet been submitted. The goal of the document is to familiarize you with the steps involved in the process.

IMPORTANT NOTE: Metadata is not provided for all reporting styles with the free version of the software. This is a working proof of concept that does a pretty good job on most filings, but it cannot guarantee perfect results for every filing.

#### **STEP 1**: Get XBRL-based financial report you want to validate from SEC EDGAR system

The first step in validating an XBRL-based financial report that has already been submitted to the SEC EDGAR system is to get that filing from the SEC. There are two ways you can do that. Using the interfaces provided by the SEC. Alternatively you can use interfaces provided by XBRL Cloud which I personally find easier. First, go to this URL below:

| 🩋 ED | GAR Dashboard - Interne             | t Explorer              |         |          |                |                                     |               |            |                   |                     |                   |                          |                           |                |                           |                 |                      |                     |                    |                    |                        | _ 🗆 ×            |
|------|-------------------------------------|-------------------------|---------|----------|----------------|-------------------------------------|---------------|------------|-------------------|---------------------|-------------------|--------------------------|---------------------------|----------------|---------------------------|-----------------|----------------------|---------------------|--------------------|--------------------|------------------------|------------------|
| 9    | 🕥 🗢 🔀 https://edgarda               | shboard. <b>xbric</b> l | oud.cor | n/edgar⊰ | dashboa        | ard/                                |               |            |                   |                     |                   |                          |                           |                |                           |                 |                      |                     |                    | <i>р</i> •         | 🄒 😏 -                  | ት 🖈 🛱            |
| XE   | OGAR Dashboard                      | ×                       |         |          |                |                                     |               |            |                   |                     |                   |                          |                           |                |                           |                 |                      |                     |                    |                    |                        |                  |
| File | Edit View Favorites 1               | iools Help              |         |          |                |                                     |               |            |                   |                     |                   |                          | (                         |                | Course day                |                 |                      |                     |                    |                    |                        | _                |
| ×    | XBRL Cloud                          |                         |         |          |                |                                     |               |            |                   |                     |                   |                          |                           |                | Search tex                | KI DOX          |                      | 10 1                | ( and 10 (         | (Evoludin          | a Truete and           | Login            |
| FI   | DGAR Da                             | ashbo                   | วล      | rdı      | FAQ            | ] 🖂 sales                           | @xbrlclo      | ud.com     | <b>L</b> +1 42    | 25.341.1203         | <b>E</b>          | •                        |                           |                |                           |                 |                      | CSV                 | All                | CSV                | Most Recen             | t unus)          |
|      |                                     | 20110                   | ou      |          |                | -                                   | Ŭ.            |            | _                 |                     |                   | _                        |                           |                |                           |                 | V                    |                     |                    |                    | mostrecen              |                  |
| 1    | 0-K and 10-Q (Excludin              | g Trusts an             | d Fun   | ds)      | Risk           | Return A                            | II Other X    | BRL Filing | IS                |                     |                   | So                       | rt by: Filing             | g Date         | Æ                         | Se              | arch                 |                     |                    |                    |                        | Q                |
|      |                                     |                         |         |          |                |                                     |               |            |                   |                     | List              | List                     | List                      | List           | List                      | List            | List                 | List                | List               | List               | List                   | List             |
|      |                                     |                         |         |          |                |                                     |               |            |                   |                     |                   |                          | Model<br>Structure        | us             | Fundamental<br>Accounting |                 |                      |                     | Reporting          | Reporting          |                        |                  |
|      |                                     |                         |         |          |                |                                     |               |            | Evidence          | Evidence<br>Package | XBRL<br>Technical |                          | Rules (US<br>GAAP         | GAAP<br>Domain | Concepts<br>and           | XBRL-<br>US     |                      | Reporting<br>Entity | Entity<br>Specific | Entity<br>Specific | US GAAP                |                  |
| #    | Company                             | СІК                     | SIC     | Form     | Filed          | Creation<br>Software                | %<br>Extended | Reviewer   | Package<br>Sample | Excel<br>Sample     | Syntax<br>Rules   | Automatable<br>EFM Rules | Taxonomy<br>Architecture) | ) Rules        | Relations<br>Rules        | Data<br>Quality | Notes<br>Consistency | Specific<br>Rules   | Rules<br>Manual    | Roll Up<br>Rules   | Reportability<br>Rules | / Other<br>Rules |
| 1    | HOLOGIC INC                         | 0000859737              | 3844    | 10-K     | Today          | Workiva                             | 26%           |            |                   |                     |                   |                          |                           |                |                           | Proces          | sing                 |                     |                    |                    |                        |                  |
| 2    | Xtant Medical Holdings,             | 0001453593              | 2836    | 10-Q     | Today          | DataTracks                          | 22%           |            |                   |                     |                   |                          |                           |                |                           | Proces          | sing                 |                     |                    |                    |                        |                  |
| 3    | AXA EQUITABLE LIFE<br>INSURANCE CO  | 0000727920              | 6411    | 10-Q/A   | Today          | Workiva                             | 31%           | Viewer     | Info              | Download            | ОК                | ОК                       | ОК                        | ОК             | ок                        | ОК              | ОК                   | ок                  | ок                 | ОК                 | ок                     | ок               |
| 4    | Palo Alto Networks Inc              | 0001327567              | 3577    | 10-Q     | Today          | Workiva                             | 9%            | Viewer     | Info              | Download            |                   |                          |                           |                |                           |                 |                      |                     |                    |                    |                        | ок               |
| 5    | Galenfeha, Inc.                     | 0001574676              | 8711    | 10-Q     | Today          | Compliance<br>Xpressware            | 62%           | Viewer     | Info              | Download            |                   |                          |                           |                |                           |                 |                      |                     |                    |                    |                        | ок               |
| 6    | Duos Technologies<br>Group, Inc.    | 0001396536              | 7372    | 10-Q/A   | Today          | Novaworks<br>Software               | 26%           | Viewer     | Info              | Download            |                   |                          |                           |                |                           |                 |                      |                     | ок                 |                    |                        | ок               |
| 7    | HighLight Networks, Inc.            | 0001445175              | 5090    | 10-Q     | Today          | Novaworks<br>Software               | 8%            | Viewer     | Info              | Download            |                   |                          |                           |                |                           |                 |                      |                     |                    |                    |                        | ок               |
| 8    | EliteSoft Global Inc.               | 0001612254              | 6770    | 10-Q     | Today          | Novaworks<br>Software               | 4%            | Viewer     | Info              | Download            |                   |                          |                           |                |                           |                 |                      |                     |                    |                    |                        | ок               |
| 9    | PREMIER BIOMEDICAL                  | 0001515740              | 2836    | 10-Q     | Today          | GoXBRL                              | 27%           | Viewer     | Info              | Download            |                   |                          |                           |                |                           |                 | ОК                   |                     | ок                 |                    |                        | ок               |
| 10   | WASHINGTON<br>FEDERAL INC           | 0000936528              | 6021    | 10-K     | Today          | Workiva                             | 26%           | Viewer     | Info              | Download            |                   |                          |                           |                |                           |                 |                      |                     |                    | ок                 |                        | ок               |
| 11   | Hawk Street Acquisition<br>Corp     | 0001681302              | 6770    | 10-Q     | Today          | Thunderdome                         | 6%            | Viewer     | Info              | Download            |                   |                          |                           |                |                           |                 |                      |                     |                    |                    |                        | ок               |
| 12   | HOME DEPOT INC                      | 0000354950              | 5211    | 10-Q     | Today          | Workiva                             | 5%            | Viewer     | Info              | Download            |                   |                          |                           |                | ок                        | ок              |                      |                     |                    | ок                 |                        | ок               |
| 13   | SweeGen, Inc.                       | 0001580883              | 2860    | 10-Q/A   | Today          | Advanced<br>Computer<br>Innovations | 13%           | Viewer     | Info              | Download            |                   |                          |                           |                |                           |                 |                      |                     |                    |                    |                        | ок               |
| 14   | Cavitation Technologies,<br>Inc.    | 0001376793              | 700     | 10-Q/A   | Today          | Novaworks<br>Software               | 8%            | Viewer     | Info              | Download            |                   |                          |                           |                | ок                        | ок              |                      |                     |                    |                    |                        | ок               |
| 15   | HEMCARE HEALTH<br>SERVICES INC.     | 0001420368              | 7200    | 10-Q     | Today          | GoXBRL                              | 20%           | Viewer     | Info              | Download            |                   |                          |                           |                |                           |                 |                      |                     |                    |                    |                        | ок               |
| 16   | VIEW SYSTEMS INC                    | 0001075857              | 7380    | 10-Q     | Today          | Novaworks<br>Software               | 7%            | Viewer     | Info              | Download            |                   |                          |                           |                |                           |                 |                      |                     |                    |                    |                        | ок               |
| 17   | IONIX TECHNOLOGY,<br>INC.           | 0001528308              | 3841    | 10-Q     | 2017-<br>11-20 | Novaworks<br>Software               | 13%           | Viewer     | Info              | Download            |                   |                          |                           |                |                           |                 |                      |                     |                    |                    |                        | ок               |
| 18   | NORTHWEST<br>BIOTHERAPEUTICS<br>INC | 0001072379              | 2834    | 10-Q     | 2017-<br>11-20 | DataTracks                          | 32%           | Viewer     | Info              | Download            |                   |                          | 1                         | ок             |                           |                 |                      |                     |                    |                    |                        | ок               |
| 19   | Blink Charging Co.                  | 0001429764              | 3612    | 10-Q     | 2017-<br>11-20 | Novaworks<br>Software               | 34%           | Viewer     | Info              | Download            |                   |                          | 1                         | ок             |                           |                 |                      |                     |                    |                    |                        | ок               |
| 20   | FINDEX COM INC                      | 0001089061              | 3470    | 10-Q     | 2017-          | Ez-XBRL                             | 27%           | Viewer     | Info              | Download            | ок                | ок                       | ок                        | ок             | ок                        | ок              | ок                   | ок                  | ок                 | ок                 | ок                     | ок               |

#### https://edgardashboard.xbrlcloud.com/edgar-dashboard/

Once you get to the main page, enter the name of the company you are looking for in the "Search" text box. For out example we will use "HOME DEPOT". So, enter that in the search text box and select the company from the list provided:

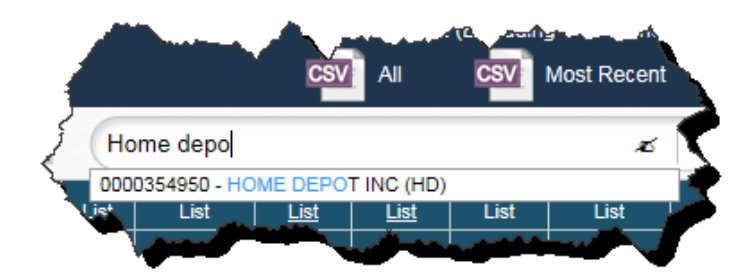

For our purposes we want to use the 10-K. We will want to click on the intersection of the form we want which is "10-K" and the "Date Filed" which has a link to the SEC page for the filing. So, click that, "2017-03-23":

| $\sim$ | 1 mm           | $\sim$     | ~~~  | ~~~  | ~                    | mun                  | ~~~~          |
|--------|----------------|------------|------|------|----------------------|----------------------|---------------|
| #      | Company        | СІК        | SIC  | Form | Date<br>Filed        | Creation<br>Software | %<br>Extended |
| 1      | HOME DEPOT INC | 0000354950 | 5211 | 10-Q | Today                | Workiva              | 5%            |
| 2      | HOME DEPOT INC | 0000354950 | 5211 | 10-Q | 2017-<br>08-22       | Workiva              | 4%            |
| 3      | HOME DEPOT INC | 0000354950 | 5211 | 10-Q | 2017-<br>05-23       | Workiva              | 1%            |
| 4      | HOME DEPOT INC | 0000354950 | 521  | 10-K | <u>2017</u><br>03-23 | Workiva              | 16%           |
| 5      | HOME DEPOT INC | 0000354950 | 5211 | 10-Q | 2010-<br>11-22       | Workiva              | 11%           |
| N      |                | 11-17-1-   | Ĵ    | ~    |                      |                      |               |

You will see the SEC page for the filing. On that page, look for the "XBRL INSTANCE DOCUMENT". Either right-click over the link to select it or open the link in your browser and then copy the link.

| r-1 | -An                          | EONON DELETIFICATION ON ME AND A COMMENT                                                                                         |                                                                                            | JEX-Surver                                                          | 5892                                                    |
|-----|------------------------------|----------------------------------------------------------------------------------------------------|--------------------------------------------------------------------------------------------|---------------------------------------------------------------------|---------------------------------------------------------|
| [   | 17                           | STOCK PERFORMANCE GRAPH                                                                                                    | hd-01292017_chartx58681.jpg                                                                | GRAPHIC                                                             | 72414                                                   |
|     |                              | Complete submission text file                                                                                                    | 0000354950-17-000005.txt                                                                   |                                                                     | 9136551                                                 |
|     | Data Files                   | 3                                                                                                    |                                                                                            |                                                                     |                                                         |
|     |                              |                                                                                                    |                                                                                            |                                                                     |                                                         |
|     | Seq                          | Description                                                                                                    | Document                                                                                   | Туре                                                                | Size                                                    |
|     | <b>Seq</b><br>11             | Description XBRL INSTANCE DOCUMENT                                                                                               | Document<br>hd-20170129.xml                                                                | Type<br>EX-101.INS                                                  | Size 1744031                                            |
|     | <b>Seq</b><br>11<br>12       | Description XBRL INSTANCE DOCUMENT XBRL TAXONOMY EXTENSION SCHEMA DOCUMENT                                                       | Document<br>hd-20170129.xml<br>hd-20170129.xsd                                             | Type<br>EX-101.INS<br>EX-101.SCH                                    | Size<br>1744031<br>58047                                |
|     | <b>Seq</b><br>11<br>12<br>13 | Description XBRL INSTANCE DOCUMENT XBRL TAXONOMY EXTENSION SCHEMA DOCUMENT XBRL TAXONOMY EXTENSION CALCULATION LINKBASE DOCUMENT | Document           hd-20170129.xml           hd-20170129.xsd           hd-20170129_cal.xml | Type           EX-101.INS           EX-101.SCH           EX-101.CAL | Size           1744031           58047           110041 |

Ultimately, you want a URL that looks like this to paste into the Pesseract application:

https://www.sec.gov/Archives/edgar/data/354950/000035495017000005/hd-20170129.xml

## STEP 2: Start Pesseract.

Open the Pesseract application and the main form is displayed and the "Home" tab of the menu ribbon is displayed.

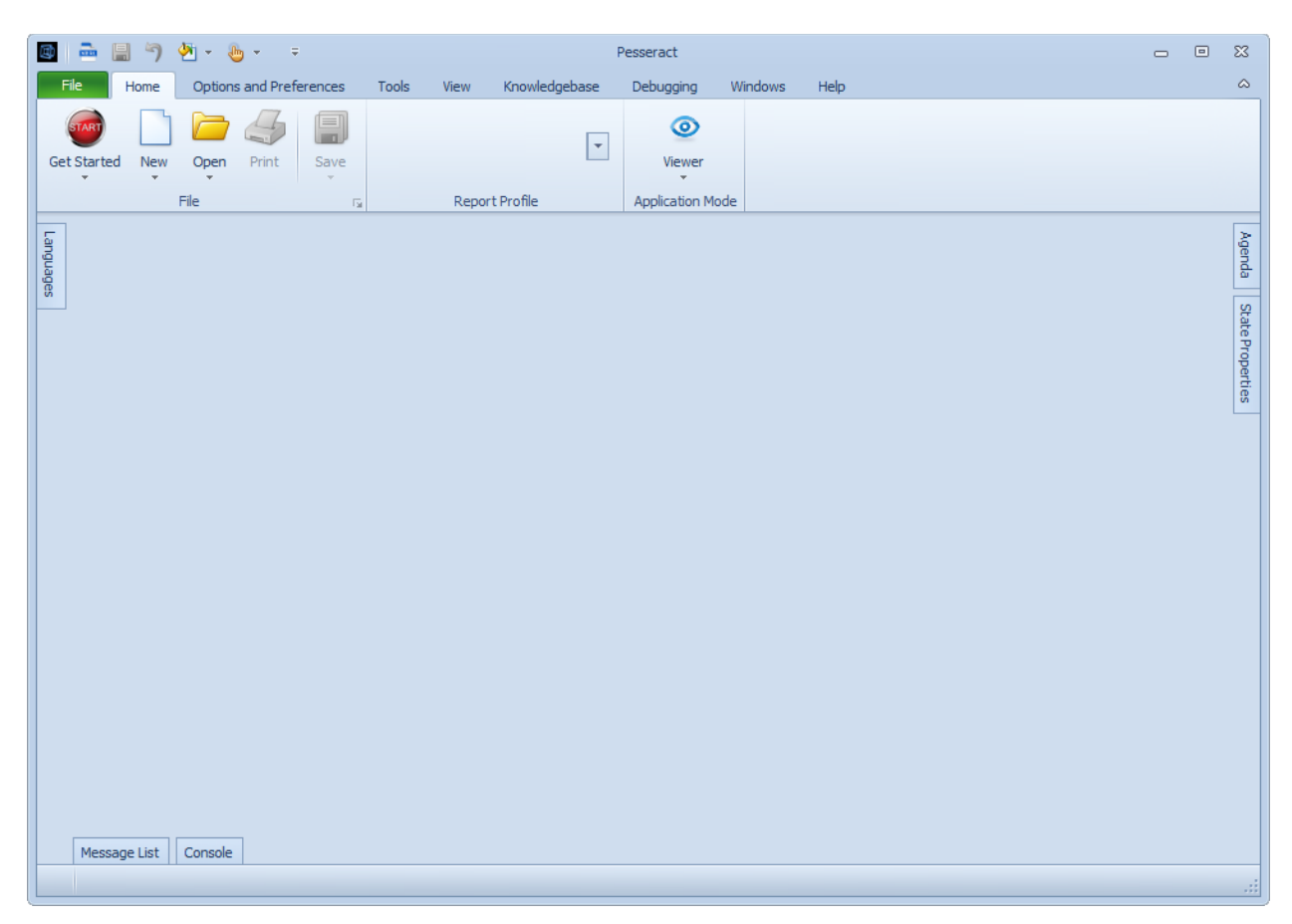

# **STEP 3**: Open the URL for the company you selected.

Press the "Open" icon on the "Home" menu ribbon. Select the "Open XBRL document" menu item.

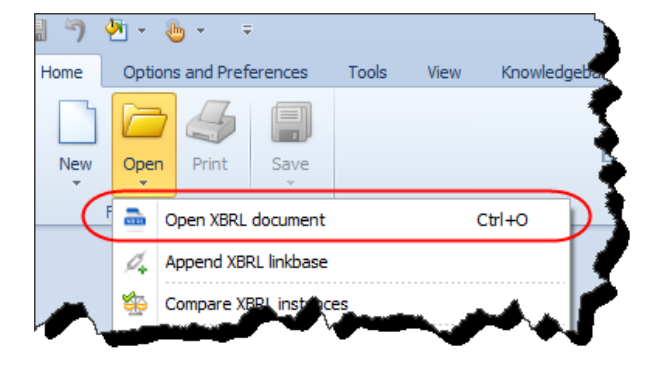

This will open a new form and you will then paste the URL of the XBRL instance from the SEC page for the filing of the XBRL-based report into the text box.

| File     | Dpen XBRL document | -<br>hives/edgar/data/354 | 950/0000354950 | ) 17000005/hd-20 | )170129.xml           |                                         | 88 |   |
|----------|--------------------|---------------------------|----------------|------------------|-----------------------|-----------------------------------------|----|---|
| et Start |                    |                           | ОК             | Cancel           |                       | -                                       |    |   |
| L        | File               | Est.                      | Report Pro     | ofile            | Application Mode      |                                         |    | P |
| ~        |                    | ****                      | -              | in the second    | and the second second | - A A A A A A A A A A A A A A A A A A A |    |   |

You can see the files being loaded in the "Console" window on the bottom of the main window:

| have have have have have have have have                                                                                                    |
|----------------------------------------------------------------------------------------------------|
| Console                                                                                                    |
| Component 2120100 - Disclosure - Quarterly Financial Data (Unaudited): Creating Implied LineItems<br>Loading information for network: 2201201 - Disclosure - Summary of Significant Accounting Policies (Policies)<br>Network 2201201 - Disclosure - Summary of Significant Accounting Policies (Policies): Creating Implied Table<br>Component 2201201 - Disclosure - Summary of Significant Accounting Policies (Policies): Creating Implied LineItems<br>Loading information for network: 2301302 - Disclosure - Summary of Significant Accounting Policies (Tables): Creating Implied LineItems<br>Network 2301302 - Disclosure - Summary of Significant Accounting Policies (Tables): Creating Implied Table<br>Component 2301302 - Disclosure - Summary of Significant Accounting Policies (Tables): Creating Implied Table<br>Loading information for network: 2307301 - Disclosure - Property and Leases (Tables)<br>Network 2307301 - Disclosure - Property and Leases (Tables): Creating Implied LineItems<br>Component 2307301 - Disclosure - Property and Leases (Tables): Creating Implied LineItems                                                                                                    |
| and the second of the second second the second second the second second se |

Messages will flow through the Console form until the report loading process has completed.

## **STEP 3**: *View information from the report.*

After the loading process has been completed you will see the fragments of the report in a list on the LEFT side of the screen.

| 🚔 🗐 🤊 🖄 - 💩 -                                                                                                    | ÷                                                                                                    |                                                                          |                          | Instance (h            | d-20170129.xr | ni) - Pesseract              |                                      |                                       |                                 |                                                       |                            | ۵ ۵    |
|----------------------------------------------------------------------------------------------------|----------------------------------------------------------------------------------------------------|--------------------------------------------------------------------------|--------------------------|------------------------|---------------|------------------------------|--------------------------------------|---------------------------------------|---------------------------------|-------------------------------------------------------|----------------------------|--------|
| File Home Options and Pro                                                                                                    | eferences Tools Vie                                                                                                    | w Knowledgebase                                                          | Analysis                 | Debugging              | Windows       | Help                         |                                      |                                       |                                 |                                                       |                            | 4      |
| et Started New Open Print<br>File                                                                                                    | Save The second second | vased public<br>ny financial<br>n US GAAP to<br>ne SEC<br>Report Profile | XBRL Synt                | ax Model<br>Structure  | EFM Rules     | Type or Class<br>Relations + | Fundamental<br>Accounting Concepts • | Disclosure<br>Reporting<br>To Do List | Mechanics +<br>Checklist +<br>+ | Report Properties<br>Referenced Taxonom<br>Properties | viewer<br>Application Mode |        |
| Instance (hd-20170129 yml)                                                                                                    | Tawanamu (hd 20170120                                                                                                    | vad                                                                      |                          |                        |               |                              |                                      |                                       |                                 |                                                       |                            | -<br>- |
| Instance (nd-20170125.xm)                                                                                                    | Taxonomy (no-20170125)                                                                                                    | .xsu)                                                                    | Dendering                | Mar da                 | Chrysters     | To at Table                  | During an Du                         | daa Chushura                          | During a Dul                    |                                                       | Classacha                  |        |
| Components (71)                                                                                                    |                                                                                                    | LEI .                                                                    | Component:               | (Network and           | Table)        | Fact Table                   | business Ru                          | iles structure                        | Dusiness Rui                    | es validation Results                                 | clements                   |        |
| Network View 📀 Co                                                                                                    | mponent View 🔘 Bloc                                                                                                    | k View                                                                   | Network                  | 00010                  | 00 - Documen  | t - Document a               | and Entity Informatio                | n                                     |                                 |                                                       |                            |        |
| Filter Type 🔹 Filter                                                                                                    | Level 💌 Filter :                                                                                                    | Status 👻                                                                 | Table                    | Implie                 | d [Table]     |                              |                                      |                                       |                                 |                                                       |                            |        |
|                                                                                                    |                                                                                                    |                                                                          | Reporting Ent            | ity [Axis]             |               |                              | 0000354950 http://                   | www.sec.gov                           | /CIK                            |                                                       | ٢                          |        |
| Enter text to filter                                                                                                    |                                                                                                    | *                                                                        |                          |                        |               |                              | Period [Axis] 🛛 🔫                    |                                       |                                 |                                                       |                            |        |
| El 0001000 - Dogument - Dogume                                                                                                    | ent and Entity Information                                                                                                    | Implied [Table]                                                          | Implied [Line            | Items]                 |               |                              | 2017-03-0                            | 3                                     | 2016-02-01/                     | 2017-01-29                                            | 2016-07-31                 |        |
| 1001000 - Statement - Consol                                                                                                    | dated Balance Sheets ♦ Im                                                                                                    | plied [Table]                                                            | Document a               | nd Entity Info         | mation [Abs   | tract]                       |                                      |                                       |                                 |                                                       |                            |        |
| 1001001 - Statement - Consol                                                                                                    | dated Balance Sheets (Parer                                                                                                    | nthetical) 🔶                                                             | Document Typ             | e                      |               |                              |                                      |                                       | 10-K                            |                                                       |                            |        |
| Implied [Table]                                                                                                    | dated Statements of Earning                                                                                                    | Timplied                                                                 | Amendment F              | lag                    |               |                              |                                      | 1                                     | false                           |                                                       |                            |        |
| Table]                                                                                                    | uateu statements or carring                                                                                                    | ys ♥ Implied                                                             | Document Per             | iod End Date           |               |                              |                                      |                                       | 2017-01-29                      |                                                       |                            |        |
| 1003000 - Statement - Consol                                                                                                    | dated Statements of Compre                                                                                                    | ehensive Income                                                          | Document Fise            | al Year Focus          |               |                              |                                      |                                       | 2016                            |                                                       |                            |        |
| <ul> <li>Inplied [rable]</li> <li>1004000 - Statement - Consol</li> </ul>                                                                                                    | dated Statements of Stockh                                                                                                    | olders' Equity 🔶                                                         | Document Fise            | al Period Focus        |               |                              |                                      |                                       | FY                              |                                                       |                            | _      |
| E Statement [Table]                                                                                                    |                                                                                                    |                                                                          | Entity Registrant Name   |                        |               | hd<br>HOME DEPOT INC         |                                      |                                       |                                 |                                                       | -11                        |        |
| 1004001 - Statement - Consol<br>(Parenthetical) ◆ Implied [Tab                                                                                                    | dated Statements of Stockh<br>de1                                                                                                    | olders' Equity                                                           | Entity Central Index Key |                        |               |                              |                                      | HOME DEPOT IN                         | NC                              |                                                       | -11                        |        |
| 1005000 - Statement - Consol                                                                                                    | dated Statements of Cash F                                                                                                    | lows 🔶 Implied                                                           | Current Fiscal           | Year End Date          |               |                              |                                      |                                       | 01-29                           |                                                       |                            | -11    |
| [Table]                                                                                                    | dated Statements of Cook 5                                                                                                    | laura                                                                    | Entity Filer Category    |                        |               |                              |                                      | Large Accelerate                      | ed Filer                        |                                                       | -11                        |        |
| E (Parenthetical) ◆ Implied [Table]     Table     Table | dated Statements of Cash H<br>le]                                                                                                    | 10WS                                                                     | Entity Commo             | n Stock, Shares        | Outstanding   |                              | 1.202.                               | .918.166                              | conge riccolorot                |                                                       |                            |        |
| 2101100 - Disclosure - Summa                                                                                                    | y of Significant Accounting F                                                                                                    | Policies 🔶                                                               | Entity Current           | Reporting Statu        | s             |                              |                                      |                                       | Yes                             |                                                       |                            |        |
| 2103100 - Disclosure - Recent                                                                                                    | y Adopted Accounting Prono                                                                                                    | ouncements 🔶                                                             | Entity Well-kn           | own Seasoned I<br>Ioat | ssuer         |                              |                                      |                                       | Yes                             |                                                       | 170.000.000.000            |        |
| 2107100 - Disclosure - Propert                                                                                                    | v and Leases 🔶 Implied [Tal                                                                                                    | ble]                                                                     | Entity Volunta           | ry Filers              |               |                              |                                      |                                       | No                              |                                                       | 170,800,000,000            | -11    |
| 1 2108100 - Disclosure - Debt                                                                                                    | Implied [Table]                                                                                                    |                                                                          |                          |                        |               |                              |                                      |                                       |                                 |                                                       |                            | -11    |
|                                                                                                    | ated Share Repurchase Agre                                                                                                    | eements 🔶                                                                |                          |                        |               |                              |                                      |                                       |                                 |                                                       |                            |        |
|                                                                                                    | Taxes 🔶 Implied [Table]                                                                                                    |                                                                          |                          |                        |               |                              |                                      |                                       |                                 |                                                       |                            |        |
| E 2113100 - Disclosure - Employ                                                                                                    | ee Stock Plans 🔶 Implied [Ta                                                                                                    | able]                                                                    |                          |                        |               |                              |                                      |                                       |                                 |                                                       |                            |        |
|                                                                                                    | ee Benefit Plans 🜩 Implied [                                                                                                    | Table]                                                                   |                          |                        |               |                              |                                      |                                       |                                 |                                                       |                            |        |
| E 2115100 - Disclosure - Interlin                                                                                                    | Acquisition  Timplied [Tab                                                                                                    |                                                                          |                          |                        |               |                              |                                      |                                       |                                 |                                                       |                            |        |
| Component Properties                                                                                                    |                                                                                                    | ^                                                                        |                          |                        |               |                              |                                      |                                       |                                 |                                                       |                            |        |
| Table                                                                                                    | 0001000 - Documen                                                                                                    | t - Document an                                                          |                          |                        |               |                              |                                      |                                       |                                 |                                                       |                            |        |
| Disclosure                                                                                                    | disclosures Decument                                                                                                    | atAndEntityInfor                                                         |                          |                        |               |                              |                                      |                                       |                                 |                                                       |                            |        |
| Confidence                                                                                                    | HICH                                                                                                    | revoluenary inform                                                       |                          |                        |               |                              |                                      |                                       |                                 |                                                       |                            |        |
| Status                                                                                                    | InDrogrees                                                                                                    |                                                                          |                          |                        |               |                              |                                      |                                       |                                 |                                                       |                            |        |
| Collections                                                                                                    | annogress                                                                                                    |                                                                          |                          |                        |               |                              |                                      |                                       |                                 |                                                       |                            |        |
| Advanced                                                                                                    |                                                                                                    | Ť                                                                        |                          |                        |               |                              |                                      |                                       |                                 |                                                       |                            |        |
|                                                                                                    |                                                                                                    |                                                                          |                          |                        |               |                              |                                      |                                       |                                 |                                                       |                            |        |
| Message List Console                                                                                                    |                                                                                                    | ]                                                                        |                          |                        |               |                              |                                      |                                       |                                 |                                                       |                            |        |
| ding was successful: no errors or wa                                                                                                    | rnings.                                                                                                    |                                                                          |                          |                        |               |                              |                                      |                                       |                                 |                                                       |                            |        |
|                                                                                                    | -                                                                                                    |                                                                          |                          |                        |               |                              |                                      |                                       |                                 |                                                       |                            |        |

# **STEP 4**: Validate the model structure of the report.

We will perform the validation steps one-by-one. Click the "Model Structure" icon from the Validation Status group within the "Home" tab. Then select "Run Validation" from the list that is provided to you:

|    |                       | Insta | nce (hd-       | 20170129.xr    | nl) - Pe     | esseract            | 1     |
|----|-----------------------|-------|----------------|----------------|--------------|---------------------|-------|
|    | Analysis D            | ebugg | jing           | Windows        | Help         | ,                   | 1     |
|    |                       |       |                |                |              |                     | K     |
|    | XBRL Syntax Mo        |       | odel<br>ture * | EFM Rules      | Type<br>Rela | or Class<br>tions * | Accou |
|    |                       |       | Run Va         | lidation       | $\geq$       | Validation          | St    |
|    |                       | 0.    | Config         | ure Validatior | ı            |                     | 5     |
| R  | endering              | 0     | View M         | lessages       |              | t Table             |       |
| Co | mponent: (Ne<br>bwork | Q     | View R         | ules           |              | ument a             | an    |
|    |                       |       |                |                |              |                     |       |

A new document will be opened up and you will see the results of the Model Structure validation as shown below for HOME DEPOT:

| Naturel Table Avia Member LineTana Abstract C |         |       |      |        |           |          |         |  |
|-----------------------------------------------|---------|-------|------|--------|-----------|----------|---------|--|
|                                               | Network | Table | Axis | Member | LineItems | Abstract | Concept |  |
| etwork                                        | 0       | 0     | 0    | 0      | 0         | 0        | 0       |  |
| able                                          | 0       | 0     | 0    | 0      | 0         | 24       | 0       |  |
| kis                                           | 0       | 49    | 0    | 0      | 0         | 0        | 0       |  |
| ember                                         | 0       | 0     | 49   | 143    | 0         | 0        | 0       |  |
| neItems                                       | 0       | 24    | 0    | 0      | 0         | 0        | 0       |  |
| ostract                                       | 69      | 0     | 0    | 0      | 8         | 29       | 0       |  |
| oncept                                        | 0       | 0     | 0    | 0      | 128       | 311      | 0       |  |

What you want to make sure is that there are numbers ONLY in the GREEN colored cells. Anything other than a "0" in a RED, ORANGE, or YELLOW colored cell is an error or a warning that something has been represented incorrectly within the report.

Close the model structure validation results by clicking the "X" in the upper right corner of the "Model Structure Validation Results" document.

## **STEP 5**: Validate the fundamental accounting concept relations of the report.

Click the "Fundamental Accounting Concepts" icon from the Validation Status group within the "Home" tab. Then select "Run Validation" from the list that is provided to you:

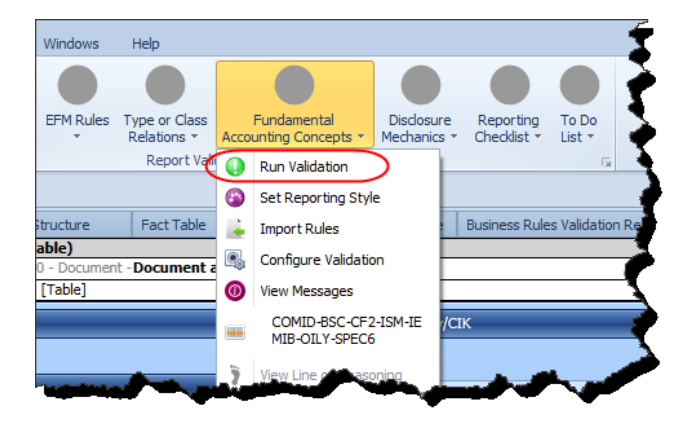

Three new documents will be opened up and you will see the results of the FAC Validation Result as shown below for HOME DEPOT:

| Instance (hd- | 20170129.xml | ) × Taxonomy (hd-2017 | 0129.xsd) (FAC Instance (hd-20170129.xml) (FAC Taxonomy) (FAC Validation Result                                                                                                    | x      |                         |                                                                                                    |
|---------------|--------------|-----------------------|----------------------------------------------------------------------------------------------------|--------|-------------------------|----------------------------------------------------------------------------------------------------|
| Entity        | Period       | ID                    | Test                                                                                                    | Result | Amount Of Inconsistency | Evaluation                                                                                                    |
| 0000354950    | 2016-FY      | FAC_CONSISTENCY_1     | fac:Equity = ( fac:EquityAttributableToParent + fac:EquityAttributableToNoncontrollingInterest )                                                                                                  | True   | 0                       | fac:Equity[ 4,333,000,000 ] = ( fac:EquityAttributableToPa,<br>4,333,000,000 ]] + fac:EquityAttributableToNoncontrollingI                                                                                                    |
| 0000354950    | 2016-FY      | FAC_CONSISTENCY_10    | fac: NetCashFlowFromInvestingActivities = (fac: NetCashFlowFromInvestingActivitiesContinuing + fac: NetCashFlowFromInvestingActivitiesDiscontinued )                                              | True   | 0                       | fac:NetCashFlowFromInvestingActivities[us-gaap:NetCashFlow<br>(1,583,000,000)]] = ( fac:NetCashFlowFromInvestingActiviti<br>fac:NetCashFlowFromInvestingActivitiesDiscontinued[0])                                                             |
| 0000354950    | 2016-FY      | FAC_CONSISTENCY_11    | $\label{eq:resonance} fac: NetCashFlowFromFinancingActivitiesContinuing + fac: NetCashFlowFromFinancingActivitiesDiscontinued )$                                                                  | True   | 0                       | fac:NetCashFlowFromFinancingActivities[us-gaap:NetCashF<br>(7,870,000,000)]] = ( fac:NetCashFlowFromFinancingActivit<br>fac:NetCashFlowFromFinancingActivitiesDiscontinued[0])                                                                 |
| 0000354950    | 2016-FY      | FAC_CONSISTENCY_12    | fac:GrossProfit = ( fac:Revenues - fac:CostOfRevenue )                                                                                                    | True   | 0                       | fac:GrossProfit[us-gaap:GrossProfit[ 32,313,000,000 ]] =<br>fac:Revenues[us-gaap:SalesRevenueNet[ 94,595,000,000,<br>fac:CostOfRevenue[us-gaap:CostOfRevenue[ 62,282,000                                                                       |
| 0000354950    | 2016-FY      | FAC_CONSISTENCY_13    | fac:OperatingIncomeLoss = ( fac:GrossProfit - fac:OperatingExpenses )                                                                                                    | True   | 0                       | fac:OperatingIncomeLoss[us-gaap:OperatingIncomeLoss[1<br>fac:GrossProfit[us-gaap:GrossProfit[32,313,000,000]] -<br>fac:OperatingExpenses[us-gaap:OperatingExpenses[18,3                                                                        |
| 0000354950    | 2016-FY      | FAC_CONSISTENCY_15    | $\label{eq:constraint} fac: lincome LossFromContinuingOperationsReforeTax = \{fac:OperatingIncomeLoss + fac:HonoperatingIncomePlusInterestAndDeb/ExpensePlusIncomeFromEquityMethodInvestments \}$ | True   | 0                       | fac_IncomeLossFromContinuingOperationsDeforeTax(us-<br>BeforeIncomeTaxesMinorityInterestAndIncomeLossFromE<br>I) = (fac:OperatingIncomeLoss[us-gaap:OperatingIncom<br>fac:NonoperatingIncomePlusInterestAndDebtExpensePlus<br>(936,000,000) ]) |
| 0000354950    | 2016-FY      | FAC_CONSISTENCY_16    | fac:IncomeLossFromContinuingOperationsAfterTax = (<br>fac:IncomeLossFromContinuingOperationsBeforeTax - fac:IncomeTaxExpenseBenefit )                                                             | True   | 0                       | fac:IncomeLossFromContinuingOperationsAfterTax[7,957]<br>fac:IncomeLossFromContinuingOperationsBeforeTax[us-gaac<br>BeforeIncomeTaxesMinorityInterestAndIncomeLossFromEd]<br>]) - fac:IncomeTaxExpenseBenefit(us-gaap:IncomeTaxExp             |
| 0000354950    | 2016-FY      | FAC_CONSISTENCY_17    | fac:NetIncomeLoss = (fac:IncomeLossFromContinuingOperationsAfterTax +<br>fac:IncomeLossFromDiscontinuedOperationsNetOfTax +<br>fac:ExtraordmaryttemsOftnomeExpenseVetOfTax )                      | True   | 0                       | fac:NetIncomeLoss[7,957,000,000] = (fac:IncomeLoss<br>7,957,000,000] + fac:IncomeLossFromDiscontinuedOperation<br>fac:ExtraordinaryItemsOfIncomeExpenseNetOfTax[0])                                                                            |
| 0000354950    | 2016-FY      | FAC_CONSISTENCY_18    | fac:NetIncomeLoss = (fac:NetIncomeLossAttributableToParent +<br>fac:NetIncomeLossAttributableToNoncontrollingInterest)                                                                            | True   | 0                       | fac:NetIncomeLoss[7,957,000,000] = (<br>fac:NetIncomeLossAttributableToParent[us-gaap:NetIncome<br>fac:NetIncomeLossAttributableToNoncontrollingInterest[0]                                                                                    |
| 0000354950    | 2016-FY      | FAC_CONSISTENCY_19    | fac:NetIncomeLossAvailableToCommonStockholdersBasic = (fac:NetIncomeLossAttributableToParent - fac:PreferredStockDividendsAndOtherAdjustments )                                                   | True   | 0                       | fac:NetIncomeLossAvailableToCommonStockholdersBasic[7<br>fac:NetIncomeLossAttributableToParent[us-gaap:NetIncom<br>fac:PreferredStockDividendsAndOtherAdjustments[0])                                                                          |
| 0000354950    | 2016-FY      | FAC_CONSISTENCY_2     | fac:Assets = fac:LiabilitiesAndEquity                                                                                                    | True   | 0                       | fac:Assets[us-gaap:Assets[ 42,966,000,000 ]] =<br>fac:LiabilitiesAndEquity[us-gaap:LiabilitiesAndStockholdersEd                                                                                                    |
| 0000354950    | 2016-FY      | FAC_CONSISTENCY_20    | fac:ComprehensiveIncomeLoss = (fac:ComprehensiveIncomeLossAttributableToParent +<br>fac:ComprehensiveIncomeLossAttributableToNoncontrollingInterest )                                             | True   | 0                       | fac:ComprehensiveIncomeLoss[7,988,000,000] = (<br>fac:ComprehensiveIncomeLossAttributableToParent[us-ga<br>7,988,000,000]] + fac:ComprehensiveIncomeLossAttributs                                                                              |
| 00002540000   | 2016         | FACEBONSISTENCY       | fac:ComprehensiveIncomeLoss = ( fac:NetIncomeLoss + fac:OtherComprehensiveIncomeLoss )                                                                                                    | True   | James .                 | fac:ComprehensiveIncomeLoss[7,988,000,000] = (fac:<br>fac:OtherComprehensiveIncomeLoss[us-gaap:OtherComprehensiveIncomeLoss]<br>no                                                                                                    |

We are not going to go through all the results as we only want to cover the validation process for now. Watch the video or go through the PDF that explains how to find errors and understand the error so that the errors can be fixed. HOME DEPOT has no errors in this report.

Close the three new documents that were opened for the fundamental accounting concept validation.

## **STEP 6**: Validate the disclosure mechanics of the report.

Click the "Disclosure Mechanics" icon from the Validation Status group within the "Home" tab. Then select "Run Validation" from the list that is provided to you:

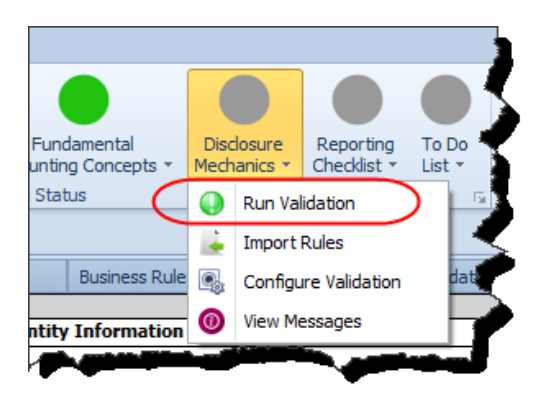

Two new documents will be opened up and you will see the results of the Disclosure Mechanics Validation Result as shown below for HOME DEPOT:

| Insta  | nce (hd-20170129.xml) Tax       | konomy (hd-:   | 20 170 129.xsd) Disclosure M        | echanics Taxonomy | Disclosure Me    | echanics Validation | Result 🗙          |                                                                    |                                                                                                    |
|--------|---------------------------------|----------------|-------------------------------------|-------------------|------------------|---------------------|-------------------|--------------------------------------------------------------------|----------------------------------------------------------------------------------------------------|
|        |                                 |                |                                     |                   |                  | S                   | how more informat | ion                                                                |                                                                                                    |
| Primar | rinery Information              |                |                                     |                   |                  |                     |                   |                                                                    |                                                                                                    |
| #      | Disclosure                      | Category       | Level                               | Pattern           | Disclosure Found | Disclosure Con      | Applicable        | Representation Concept [TEXT BLOCK]                                | Representation Concept DETAIL                                                                                                    |
| •      | 1 Accounts Payable and Accr     | Disclosure     | Level3TextBlock/Level4Detail        | RollUp            | False            | N/A                 | False             | NOT-FOUND                                                          | NOT-FOUND                                                                                                    |
| ÷      | 2 Accounts, Notes, Loans an     | Disclosure     | Level3TextBlock/Level4Detail        | RollUp            | False            | N/A                 | False             | NOT-FOUND                                                          | NOT-FOUND                                                                                                    |
| ÷      | 3 Accrued Liabilities [Roll Up] | Disclosure     | Level3TextBlock/Level4Detail        | RollUp            | False            | N/A                 | False             | NOT-FOUND                                                          | NOT-FOUND                                                                                                    |
| Œ      | 4 Accumulated Other Compr       | Disclosure     | Level3TextBlock/Level4Detail        | RollForward       | False            | CONSISTENT          | True              | NOT-FOUND                                                          | NOT-FOUND                                                                                                    |
| ÷      | 5 Allowance for Credit Losse    | Disclosure     | Level3TextBlock/Level4Detail        | RollForward       | False            | N/A                 | False             | NOT-FOUND                                                          | NOT-FOUND                                                                                                    |
| +      | 6 Asset Retirement Obligatio    | Disclosure     | Level3TextBlock/Level4Detail        | RollForward       | False            | N/A                 | False             | NOT-FOUND                                                          | NOT-FOUND                                                                                                    |
| Đ      | 7 Assets [Roll Up]              | Statement      | Level4Detail                        | RollUp            | True             | CONSISTENT          | True              | NOT-EXPECTED                                                       | Assets                                                                                                    |
| ŧ      | 8 Balance Sheet                 | Statement      | Level4Detail                        | Component         | True             | CONSISTENT          | True              | -                                                                  | +                                                                                                    |
| Ð      | 9 Basis of Reporting Note [N    | Disclosure     | Level 1TextBlock                    | TextBlock         | True             | CONSISTENT          | True              | Organization, Consolidation and Presentation of Financial Statem   | NOT-EXPECTED                                                                                                    |
| •      | 0 Cash Flow Statement [Roll     | Statement      | Level4Detail                        | RollUp            | True             | CONSISTENT          | True              | NOT-EXPECTED                                                       | Cash and Cash Equivalents, Period Increase (Decrease)                                                                                                    |
| E 1    | 1 Deferred Tax Assets and Li    | Disclosure     | Level3TextBlock/Level4Detail        | RollUp            | True             | CONSISTENT          | True              | Schedule of Deferred Tax Assets and Liabilities [Table Text Block] | Deferred Tax Assets, Net of Valuation Allowance                                                                                                    |
| + :    | 2 Defined Benefit Plan, Alloc   | Disclosure     | Level3TextBlock/Level4Detail        | Hierarchy         | False            | N/A                 | False             | NOT-FOUND                                                          | NOT-FOUND                                                                                                    |
| ÷ 1    | 3 Defined Benefit Plan, Assu    | Disclosure     | Level3TextBlock/Level4Detail        | Hierarchy         | False            | N/A                 | False             | NOT-FOUND                                                          | NOT-FOUND                                                                                                    |
| + 1    | 4 Defined Benefit Plan, Chan    | Disclosure     | Level3TextBlock/Level4Detail        | RollForward       | False            | N/A                 | False             | NOT-FOUND                                                          | NOT-FOUND                                                                                                    |
| • 1    | 5 Defined Benefit Plan, Chan    | Disclosure     | Level3TextBlock/Level4Detail        | RollForward       | False            | N/A                 | False             | NOT-FOUND                                                          | NOT-FOUND                                                                                                    |
| -      | Contraction Contraction         | and the second | withing in the second second second |                   |                  | and and             |                   | And Annual Contract of the second second                           | And a state of the second state of the second |

Again, we are not going to go through all the results as we only want to cover the validation process for now. Watch the video or go through the PDF that explains how to find errors and understand the error so that the errors can be fixed. HOME DEPOT has several disclosure mechanics validation inconsistencies.

This time we will LEAVE THE VALIDATION RESULTS documents that were created OPEN. We will need those for the Reporting Checklist Validation which is next.

### **STEP 7**: Validate the reporting checklist for the report.

Click on the "Instance" document tab to make sure you have that document selected. Click the "Reporting Checklist" icon from the Validation Status group within the "Home" tab. Then select "Run Validation" from the list that is provided to you:

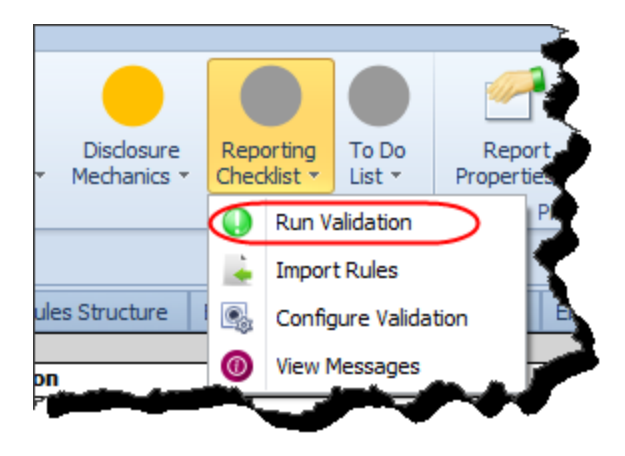

Two new documents will be opened up and you will see the results of the Reporting Checklist Validation Result as shown below for HOME DEPOT:

| Insta | nce (hd | l-20170129.xml) Ta      | axonomy (hd-20170129.xsd)           | Disclosure Mechanics Taxonomy Disclo      | sure Mechanics Validation Result      | Reporting Checklist Taxonomy              | Reporting Checklist | Validation Result 🛛 🗶 |                                                           |
|-------|---------|-------------------------|-------------------------------------|-------------------------------------------|---------------------------------------|-------------------------------------------|---------------------|-----------------------|-----------------------------------------------------------|
| #     |         | Disclosure              |                                     | Checklist Category                        | Reason Disclosure Must Exist          |                                           | Discovered          | Expectation Met       | Link to Disclosure Mechanics                              |
| ~ O   |         | Reporting Checklist     |                                     |                                           |                                       |                                           |                     |                       |                                                           |
| ~     | 1       | Document Information    | n [Hierarchy]                       | Required disclosure                       | Disclosure always required            |                                           | True                | CONSISTENT            | Document Information [Hierarchy]                          |
|       | 2       | Document and Entity     | Information [Hierarchy]             | Alternative representation                | Not necessary, satisfied by Docume    | ent Information [Hierarchy] disclosure    | True                | N/A                   | Document and Entity Information [Hierarchy]               |
| ~     | 3       | Entity Information, by  | / Legal Entity (Hierarchy)          | Required disclosure                       | Disclosure always required            |                                           | True                | CONSISTENT            | Entity Information, by Legal Entity [Hierarchy]           |
|       | 4       | Document and Entity     | Information [Hierarchy]             | Alternative representation                | Not necessary, satisfied by Entity I  | nformation, by Legal Entity [Hierarchy]   | disd True           | N/A                   | Document and Entity Information [Hierarchy]               |
| ~     | 5       | Balance Sheet           |                                     | Required disclosure                       | Disclosure always required, satisfier | d by Assets [Roll Up] and Liabilities and | Equi True           | CONSISTENT            | Balance Sheet                                             |
|       | 6       | Assets [Roll Up]        |                                     | Part of disclosure                        | Satisfies Balance Sheet disclosure    |                                           | True                | CONSISTENT            | Assets [Roll Up]                                          |
|       | 7       | Liablities and Equity [ | Roll Up]                            | Part of disclosure                        | Satisfies Balance Sheet disclosure    |                                           | True                | CONSISTENT            | Liabilities and Equity [Roll Up]                          |
| ~     | 8       | Income Statement, b     | y Legal Entity [Roll Up]            | Required disclosure                       | Disclosure always required            |                                           | True                | CONSISTENT            | Income Statement, by Legal Entity [Roll Up]               |
|       | 9       | Statement of Income     | and Comprehensive Income [Roll U    | Alternative representation                | Not necessary, satisfied by Income    | Statement, by Legal Entity [Roll Up] di   | isclos True         | N/A                   | Statement of Income and Comprehensive Income [Roll Up]    |
| ×     | 10      | Statement of Compre     | hensive Income [Roll Up]            | Required disclosure                       | Disclosure always required            |                                           | True                | CONSISTENT            | Statement of Comprehensive Income [Roll Up]               |
|       | 1       | 1 Statement of Income   | and Comprehensive Income [Roll U    | Alternative representation                | Not necessary, satisfied by Stateme   | ent of Comprehensive Income [Roll Up]     | disd True           | N/A                   | Statement of Income and Comprehensive Income [Rol Up]     |
|       | 12      | Cash Flow Statement     | [Roll Forward]                      | Required disclosure                       | Disclosure always required            |                                           | True                | CONSISTENT            | Cash Flow Statement [Roll Forward]                        |
|       | 13      | Statement of Change     | s in Equity [Roll Forward]          | Required disclosure                       | Disclosure always required            |                                           | True                | CONSISTENT            | Statement of Changes in Equity [Roll Forward]             |
|       | 14      | Nature of Operations    | Note [Note Level]                   | Required disclosure                       | Disclosure always required            |                                           | True                | CONSISTENT            | Nature of Operations Note [Note Level]                    |
|       | 15      | Basis of Reporting No   | te [Note Level]                     | Required disclosure                       | Disclosure always required            |                                           | True                | CONSISTENT            | Basis of Reporting Note [Note Level]                      |
|       | 16      | Significant Accounting  | Policies Note [Note Level]          | Required disclosure                       | Disclosure always required            |                                           | True                | CONSISTENT            | Significant Accounting Policies Note [Note Level]         |
|       | 17      | Revenue Recognition     | Policy [Policy Text Block]          | Required disclosure                       | Disclosure always required            |                                           | True                | CONSISTENT            | Revenue Recognition Policy [Policy Text Block]            |
|       | 18      | Inventory, Net (Curre   | ent) [Roll Up]                      | Line item exists, then disclosure requi   | Required because line item us-gaap    | InventoryNet was reported                 | False               | INCONSISTENT          | Inventory, Net (Current) [Roll Up]                        |
| ~     | 19      | Property, Plant and E   | quipment, Net, by Type [Roll Up]    | Line item exists, then disclosure requi   | Required because line item us-gaap    | PropertyPlantAndEquipmentNet was r        | epor True           | CONSISTENT            | Property, Plant and Equipment, Net, by Type [Roll Up]     |
|       | 20      | Property, Plant and E   | quipment, Net, by Type [Roll Up] (A | Alternative representation                | Not necessary, satisfied by Propert   | y, Plant and Equipment, Net, by Type      | [Roll True          | N/A                   | Property, Plant and Equipment, Net, by Type [Roll Up] (A  |
|       | 3       | Property, Plant and E   | quipment Useful Lives by Type [He   | r Line item exists, then disclosure requi | Required because line item us-gaap    | PropertyPlant dEquipmentNet was r         | epor True           | CONSISTENT            | Property, Plant and Equipment Useful Lives, by Type [Hier |
| -     | ₹.      |                         |                                     |                                           |                                       |                                           |                     |                       |                                                           |

**STEP 8**: Open a local report and validate the document.

You can validate a local report such as an XBRL-based financial report that has not yet been filed to the SEC. You have to download all of the relevant files or have created the files. During the validation process NO INFORMATION FROM ANY FILE IS TRANSFERRED OFF OF YOUR COMPUTER. Pre-filed financial information is not ever at risk from the validation process.

The following is the typical set of files you need for an XBRL-based financial report of the style that would eventually be submitted to the SEC.

| <ul> <li>HomeDepot</li> </ul> | 1          |
|-------------------------------|------------|
|                               |            |
| Documents library             | - <b>è</b> |
| HomeDepot                     | - 🏈        |
| Name ^                        |            |
| 🔮 hd-20170129.xml             | 1          |
| 晶 hd-20170129.xsd             | ł          |
| 🖹 hd-20170129_cal.xml         | 2          |
| 🖆 hd-20170129_def.xml         | 3          |
| 📄 hd-20170129_lab.xml         | ł          |
| 🖆 hd-20170129_pre.xml         | - 2        |
|                               | <b>I</b>   |

To open the local files, simply load the XBRL instance and just like the web-based files the local taxonomy and the proper US GAAP XBRL taxonomy components will be loaded.

So just as before, press the "Open" icon on the "Home" menu ribbon. Select the "Open XBRL document" menu item.

| 1 7 4 | - 1        | 🎍 - 🛛 -                 | ;           |        |      |            |    |
|-------|------------|-------------------------|-------------|--------|------|------------|----|
| Home  | Optio      | Options and Preferences |             | Tools  | View | Knowledgeb | Ę  |
|       |            | 4                       | F           |        |      | :          | 5  |
| New   | Oper       | n Print                 | Save        |        |      |            | ð  |
|       | 2          | Open XBRL               | document    | Ctrl+0 |      |            |    |
|       | A          | Append XBRL linkbase    |             |        |      |            |    |
|       | <i>%</i> + | Append XBr              | KL IIRKDASE |        |      |            | Υ. |

Then, press the button with the three dots to navigate to and select the local XBRL instance that you want to open:

| Open XBRL document                           |           | 23 |
|----------------------------------------------|-----------|----|
| C:\Users\Charlie\Documents\CurrentVersions\U |           |    |
|                                              | OK Cancel |    |

Everything else is exactly the same once the local file is opened by the application.

PROBLEMS? Please email <u>Charles.Hoffman@me.com</u> if you need help resolving software installation issues.